#### **Atmel QTouch**

# **Atmel**

# **Multifunction Compact Keyboard**

#### **USER GUIDE**

### Introduction

Multifunction Compact Keyboard is a turnkey solution for a capacitive touch Bluetooth keyboard based on Atmel<sup>®</sup> | SMART SAM D21 and ATBTLC1000. This document describes the operation, usage, and troubleshooting of the Multifunction Compact Keyboard.

## Prerequisite

- Bluetooth host minimum requirements
  - Hardware
    - Bluetooth version 4.1
  - Operating system
    - Android<sup>™</sup> 5.1
    - Windows<sup>®</sup> 8.1
- USB host minimum requirements
  - Hardware
    - USB 2.0
  - Operating system
    - Windows 7

# **Table of Contents**

| Intr | oduct  | ion       | 1                              |
|------|--------|-----------|--------------------------------|
| Pre  | erequi | site      |                                |
| 1.   | Over   | view      |                                |
|      | 1.1.   | Layout    |                                |
|      | 1.2.   | Power S   | witch                          |
|      | 1.3.   | Push Bu   | itton                          |
| 2.   | Oper   | ation     | 5                              |
|      | 2.1.   | Keyboar   | d Mode5                        |
|      |        | 2.1.1.    | Кеу Тар                        |
|      |        | 2.1.2.    | Capital and Small Letters      |
|      |        | 2.1.3.    | Selecting Alternate Characters |
|      |        | 2.1.4.    | .com/smiley6                   |
|      | 2.2.   | Air-Mous  | se Mode6                       |
|      |        | 2.2.1.    | Mouse Movement                 |
|      |        | 2.2.2.    | Left and Right Click7          |
| 3.   | Conr   | necting f | to Host                        |
|      | 3.1.   | Bluetoot  | h (BLE) Connection             |
|      |        | 3.1.1.    | Android                        |
|      |        | 3.1.2.    | Windows                        |
|      | 3.2.   | USB Co    | nnection                       |
| 4.   | Repla  | ace Bat   | tery13                         |
| 5.   | SAM    | -BA Pro   | pgramming14                    |
|      | 5.1.   | Pre-requ  | ıisite14                       |
|      | 5.2.   | SAM-BA    | Driver Installation14          |
|      | 5.3.   | SAM-BA    | Programming15                  |
| 6.   | Revis  | sion His  | tory17                         |

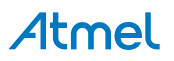

## 1. Overview

#### 1.1. Layout

The Multifunction Compact Keyboard supports alpha-numeric and special characters. In addition, the keyboard supports Backspace, Enter, Arrows, Space bar, Escape, and Shift keys. The keyboard layout is similar to a QWERTY keyboard layout available on the mobile phones. The following figure shows the top view of the Multifunction Compact Keyboard.

#### Figure 1-1 Multifunction Compact Keyboard

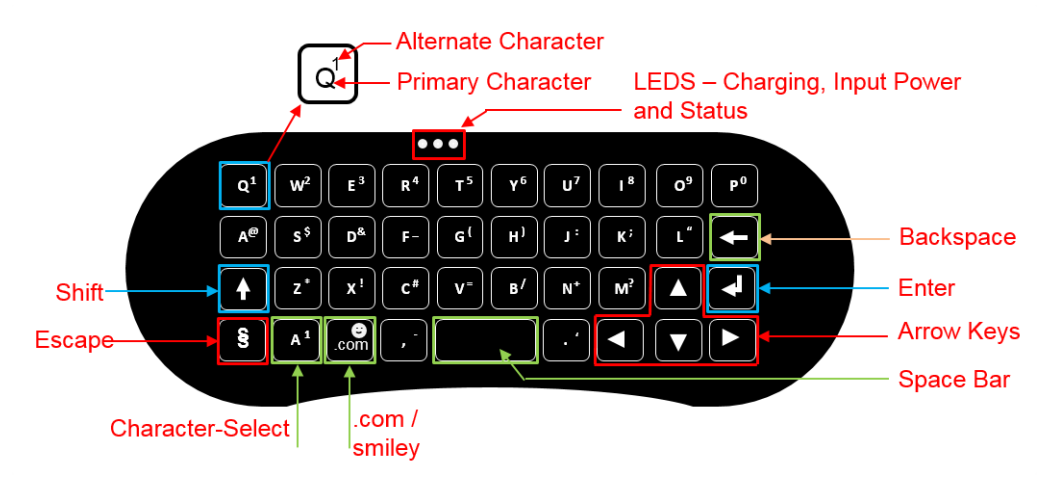

The primary and alternate characters are embedded into a single touch key as shown above. Certain keys do not have alternate characters. Character-Select key is useful to select between primary and alternate characters. More information on Character-Select key is available in <u>Selecting Alternate</u> Characters on page 5.

#### 1.2. Power Switch

A slide switch is used to turn ON/OFF the keyboard.

# Figure 1-2 Power Switch

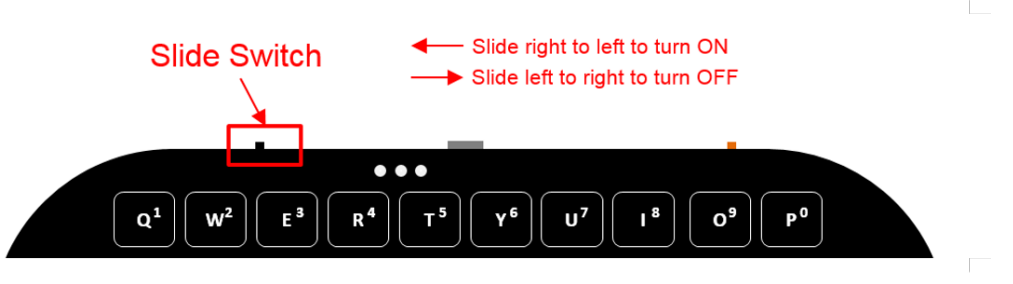

#### 1.3. Push Button

Press the push button to switch between Keyboard mode and Air-mouse mode.

# Atmel

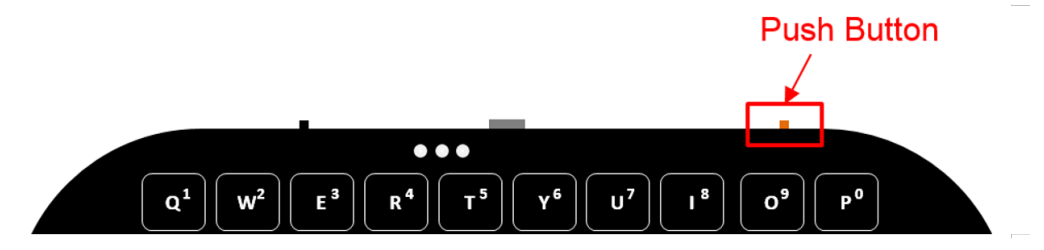

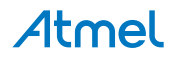

## 2. Operation

The keyboard operates in two different modes:

- 1. Keyboard.
- 2. Air-mouse.

After a system reset, the keyboard operates in default keyboard mode.

#### 2.1. Keyboard Mode

Figure 2-1 Key Layout

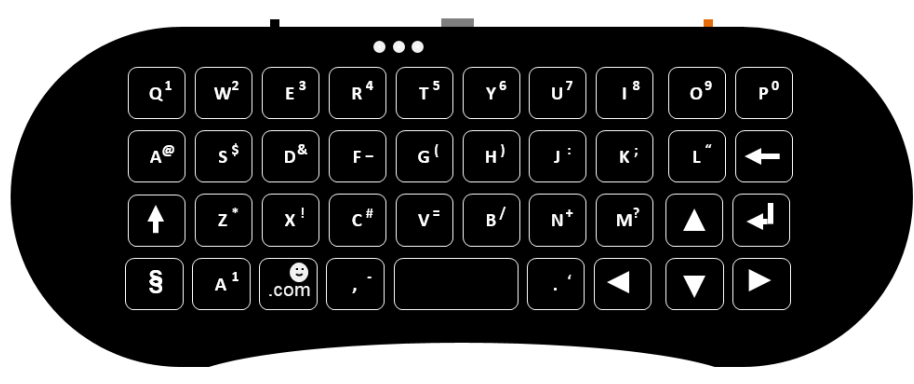

#### 2.1.1. Key Tap

When the user taps on a key, the corresponding HID key code is sent by the keyboard via BLE or USB. To type specific letter multiple times, the user must tap as many times as required. For example, if "q" must be typed, then tap once on the "Q" key. If "qq" must to be typed, then tap twice on the "Q" key.

#### 2.1.2. Capital and Small Letters

The shift key is useful to switch between capital and small letters.

To send single character in capital letter,

- 1. Tap Shift key once.
- 2. Shift key LED turns ON.
- 3. Tap any key. The tapped key will be sent in capital letter.
- 4. Shift key LED turns OFF.
- 5. The subsequent characters will be sent in small letters.

To send all characters in capital letter,

- 1. Double tap on Shift key.
- 2. Shift key LED turns ON.
- 3. Caps Lock key code is sent.
- 4. The subsequent characters to be typed will be sent in capital letters.
- 5. To turn OFF Caps Lock, perform Double-Tap or Single Tap on Shift key.

For example, to type the word "Atmel", then tap shift key once, followed by tap keys a, t, m, e, and I. To type the word "ATMEL", then tap shift key twice, followed by tap keys, a, t, m, e, and I.

#### 2.1.3. Selecting Alternate Characters

Character-Select key is used to select between primary and alternate characters. When user taps on a key, the keyboard sends corresponding key code based on character-select status.

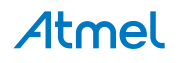

If Character-Select key is not already tapped, then keyboard sends the key code corresponding to primary characters. If Character-Select key is already tapped, then keyboard sends key code corresponding to alternate characters.

To send one alternate character,

- 1. Tap Character-Select key once.
- 2. Character-Select LED turns ON.
- 3. Tap any key. The alternate character of tapped key will be sent.
- 4. Character-Select LED turns OFF.
- 5. Primary characters will be sent for subsequent key taps.

To send multiple alternate characters,

- 1. Double Tap on Character-Select key.
- 2. Character-Select LED turns ON.
- 3. Tap on keys as required. The alternate characters of tapped keys will be sent.
- 4. To switch OFF alternate character mode, perform either Single-Tap or Double-Tap on Character-Select key

Note: Double-Tap on Character-Select key is useful if user wants to type series of numbers.

#### 2.1.4. .com/smiley

Based on "character-select" status, when ".com/smiley" key is touched the key code for ".com" or ":)" is sent. ".com" is primary character and ":)" is alternate character.

#### 2.2. Air-Mouse Mode

#### Figure 2-2 Air-Mouse Mode

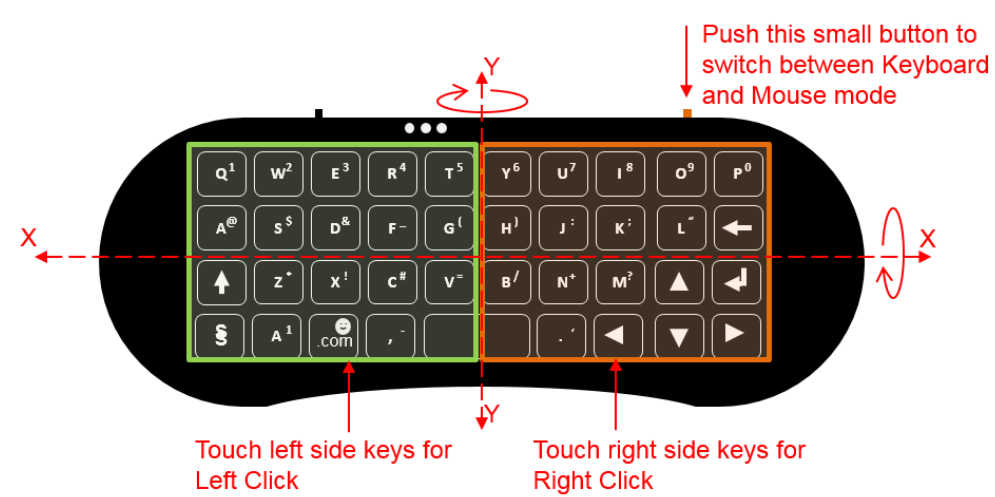

#### 2.2.1. Mouse Movement

In air-mouse mode, the keyboard continuously process Gyroscope's X and Y axis data and sends the corresponding HID mouse data via BLE or USB.

Mouse pointer moves

- Left-right based on angular-rotation on Y axis.
- Up-down based on angular-rotation on X axis.

# Atmel

The acceleration algorithm monitors the rate at which keyboard is being rotated. Based on the acceleration, mouse pixel data is controlled. If keyboard is rotated fast the mouse pointer moves faster, and vice versa. This feature is useful when cursor needs to be moved from one side of the screen to other side.

#### 2.2.2. Left and Right Click

In air-mouse mode, left click and right click can be performed.

- Mouse left click can be performed by taping on left side keys
- Mouse right click can be performed by taping on right side keys

**Note:** In Android devices, the right-click is simulated by a long touch. If the keyboard is connected to Android devices, hold either left or right click for longer time to simulate actual right-click.

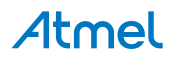

## 3. Connecting to Host

In this chapter, the procedure to interface multifunction compact keyboard to host devices (such as PCs and Smartphones) is described.

#### 3.1. Bluetooth (BLE) Connection

The following sections describes the procedure to connect multifunction compact keyboard with Android phone and Windows PC using Bluetooth interface.

#### 3.1.1. Android

- 1. Switch ON the keyboard.
- 2. Turn ON Bluetooth in the mobile device.
- 3. Select Atmel MFkeyboard.

Figure 3-1 Select Keyboard and Pair

| ■ X ① ▼ 1 ∠ 2 ∠ ■ 11:04                                                      |             | * @* *                              | 7 1⊿ 2⊿ 🔒 11:05         |              |
|------------------------------------------------------------------------------|-------------|-------------------------------------|-------------------------|--------------|
| Bluetooth :                                                                  |             | Bluetooth                           |                         |              |
| On 💽                                                                         |             | On                                  |                         | Type this    |
| Available devices                                                            |             | Available devices                   | /                       | character in |
| Atmel MFkeyboard                                                             | Select this | Bluetooth pairing requ              | Jest                    | keyboard     |
| CHELT0345                                                                    |             | Device<br>S Atmel MFkeyboard        |                         |              |
| CHELT0181                                                                    |             | Pairing code<br>781379              |                         |              |
| CHELT0190                                                                    |             | Type the pairing code then<br>Enter | press Return or         |              |
| CHELT0226                                                                    |             | connected.                          | ta and can majory which |              |
| X ATMEL-B11-HTP                                                              |             |                                     | CANCEL                  |              |
| kamal moto is visible to nearby devices while Bluetooth<br>Settings is open. |             |                                     |                         |              |
| ⊲ 0 □                                                                        |             |                                     |                         |              |

- 4. Mobile device displays pairing code.
- Enter the pairing code in the keyboard and tap the Enter key.
   Note: During paring keyboard will automatically change to numeric mode. So, there is no necessity to tap Character-Select key before entering pairing code.

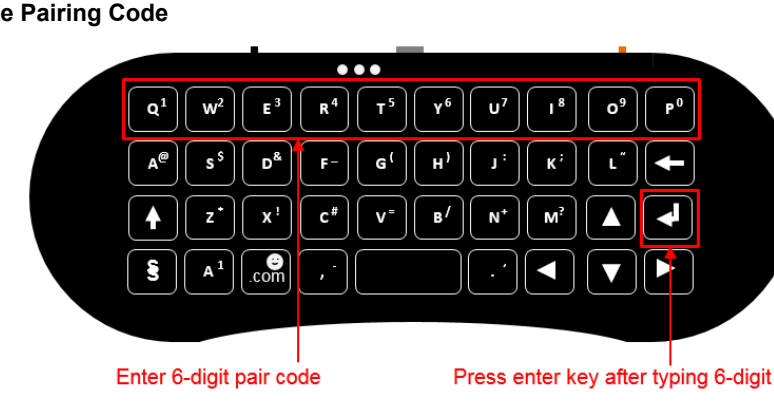

Figure 3-2 Type Pairing Code

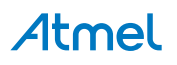

6. The mobile device starts connecting to the keyboard. The phone displays status as "connected" after connection is established and status LED on keyboard glows.

Figure 3-3 Keyboard Connected to Phone

| ۵                  | ≱ 🛈 👻 1⊿ 2∠ 📋 11:06                                              |                  |
|--------------------|------------------------------------------------------------------|------------------|
| Blue               | tooth :                                                          |                  |
| On                 | •                                                                |                  |
| Paired             | devices                                                          | Status Connected |
| ÷                  | Atmel MFkeyboard                                                 | -                |
| Availab            | e devices                                                        |                  |
|                    | CHELT0345                                                        |                  |
|                    | CHELT0181                                                        |                  |
|                    | CHELT0190                                                        |                  |
| □                  | CHELT0226                                                        |                  |
| *                  | ATMEL-B11-HTP                                                    |                  |
| kamal i<br>Setting | moto is visible to nearby devices while Bluetooth<br>is is open. |                  |
|                    | ⊲ 0 □                                                            |                  |

#### 3.1.2. Windows

- 1. Switch ON the keyboard.
- 2. Turn ON Bluetooth in PC.
- 3. Select Atmel MFkeyboard. Figure 3-4 Select Keyboard and Pair

|                        |   | Turn ON Bluetooth                                                    |
|------------------------|---|----------------------------------------------------------------------|
| $\odot$ PC and devices | م | Manage Bluetooth devices Bluetooth Gevices Select Atmel MFkeyboard   |
| Lock screen            |   | on                                                                   |
| Display                |   | Your PC is searching for and can be discovered by Bluetooth devices. |
| Bluetooth              |   | Atmel MFkeyboard<br>Ready to pair                                    |
| Devices                |   |                                                                      |
| Mouse and touchpad     |   | <u>raii</u>                                                          |
| Typing                 |   |                                                                      |
| Corners and edges      |   |                                                                      |

4. PC displays pairing code.

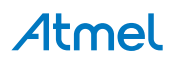

Figure 3-5 PC Displays Pairing Code

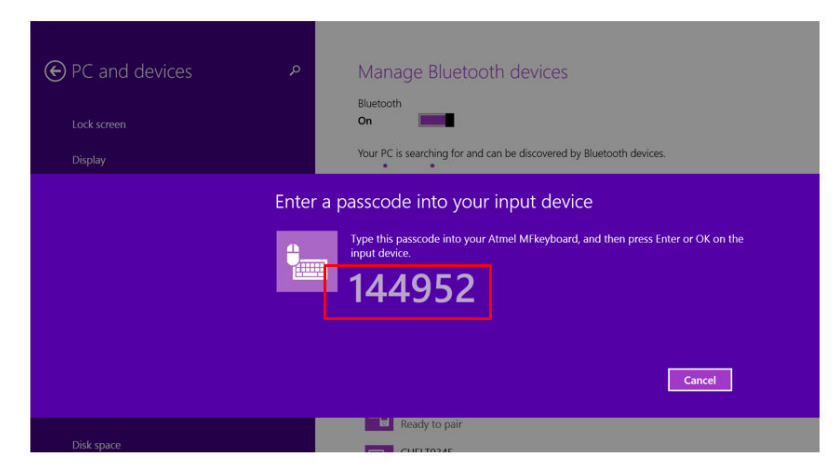

Enter the pairing code in the keyboard and tap the Enter key.
 Note: During paring the keyboard will automatically change to numeric mode. So, there is no

necessity to tap Character-Select key before entering the pairing code.

#### Figure 3-6 Type Pairing Code

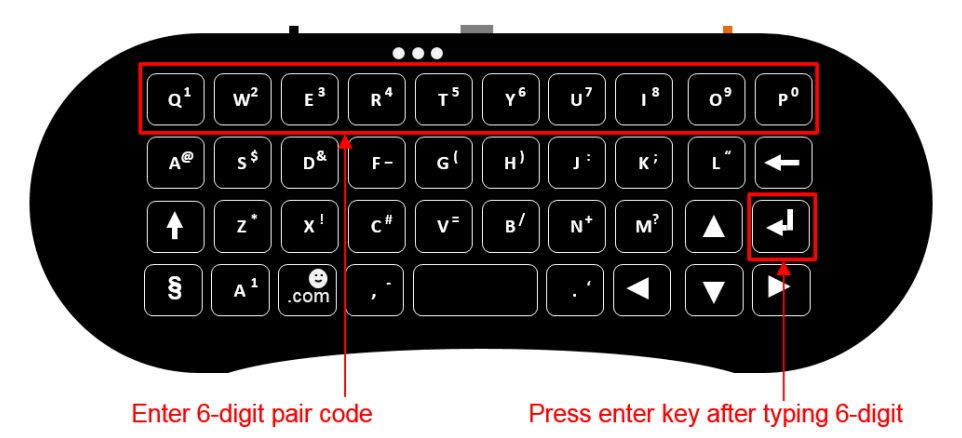

- 6. PC start connecting to keyboard.
- 7. Wait until the connection is established. This might take some time.
- 8. When the connection is established, the PC displays status as connected and status LED on keyboard glows.

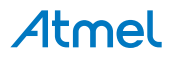

#### Figure 3-7 Keyboard Connected to PC

| € PC and devices   | Manage Bluetooth devices                                                                                                    |
|--------------------|----------------------------------------------------------------------------------------------------|
| Lock screen        | Bluetooth On                                                                                                    |
| Display            | Your PC is searching for and can be discovered by Bluetooth devices. Status Connected                                                                                                    |
| Bluetooth          | ATMEL-HDM<br>Connected                                                                                                    |
| Devices            | Status LED Glows                                                                                                    |
| Mouse and touchpad |                                                                                                    |
| Typing             |                                                                                                    |
| Corners and edges  |                                                                                                    |
| Power and sleep    | $\begin{bmatrix} \mathbf{Q}^{1} \\ \mathbf{W}^{2} \end{bmatrix} \begin{bmatrix} \mathbf{E}^{3} \\ \mathbf{R}^{3} \end{bmatrix} \begin{bmatrix} \mathbf{T}^{3} \\ \mathbf{Y}^{3} \end{bmatrix} \begin{bmatrix} \mathbf{U}^{3} \\ \mathbf{U}^{3} \end{bmatrix} \begin{bmatrix} 0^{3} \\ 0^{3} \end{bmatrix} \begin{bmatrix} \mathbf{P}^{3} \\ \mathbf{P}^{3} \end{bmatrix}$ |
| AutoPlay           | $\left[ A^{\textcircled{P}} \right] \left[ S^{\textcircled{S}} \right] \left[ D^{\textcircled{R}} \right] \left[ F^{-} \right] \left[ G^{\textcircled{I}} \right] \left[ H^{\textcircled{I}} \right] \left[ J^{\ddagger} \right] \left[ K^{\ddagger} \right] \left[ L^{\ddagger} \right] \left[ \bigstar \right]$                                                         |
| Disk space         |                                                                                                    |
| PC info            |                                                                                                    |
|                    | S A <sup>1</sup> com ,                                                                                                    |
|                    |                                                                                                    |

#### 3.2. USB Connection

The procedure to connect multifunction keyboard with PC using USB is as follows.

- 1. Switch ON keyboard.
- 2. Connect a Micro-USB cable between the PC and the keyboard.
- 3. If the keyboard is being connected for the first time, wait until the PC has installed the required driver files.

Note: Windows installs the default USB HID driver. No separate driver file is required.

- 4. If driver installation fails, then reset power to the keyboard and wait for driver installation.
- 5. Once the driver is properly installed, Windows displays **Your device is ready to use** as shown in the following figure.

#### Figure 3-8 USB Driver Initialization

|                                                              | Driver installed pr<br>inputs devices are                                    | operly and two<br>e connected |
|--------------------------------------------------------------|------------------------------------------------------------------------------|-------------------------------|
| Driver Software Installation                                 |                                                                              | X                             |
| Your device is ready to use                                  |                                                                              | ,                             |
| USB Composite Device<br>USB Input Device<br>USB Input Device | <ul> <li>Ready to use</li> <li>Ready to use</li> <li>Ready to use</li> </ul> |                               |
|                                                              |                                                                              | Close                         |

- 6. When the keyboard is properly connected, the status LED glows.
- 7. The device details can also be found in Device Manager as shown in the following figure.

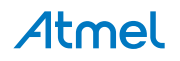

Figure 3-9 Check USB Device in Device Manager

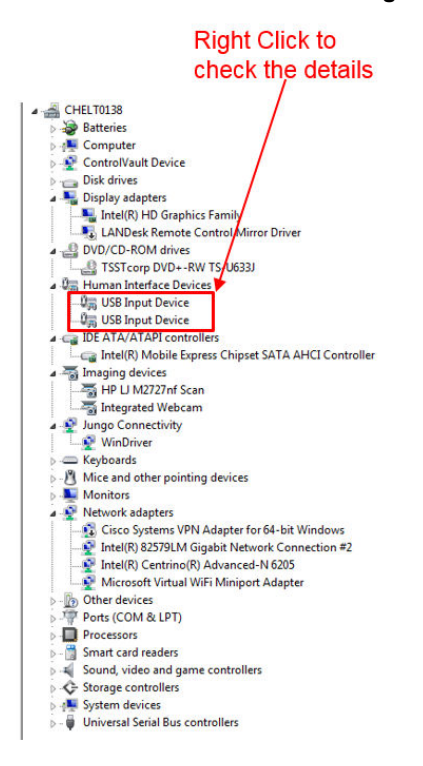

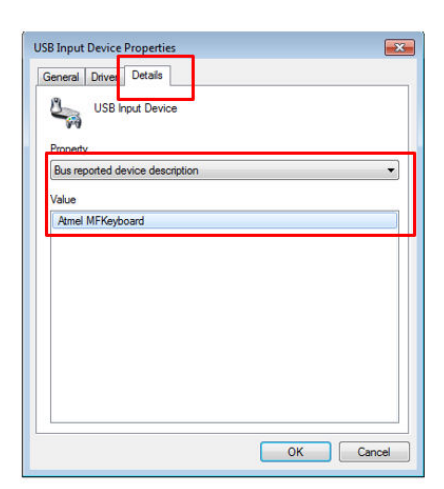

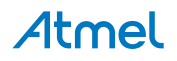

# 4. Replace Battery

To install/replace battery,

- 1. Turn the keyboard OFF.
- 2. Flip the keyboard upside-down.
- 3. Remove the screws. Figure 4-1 Remove Screw

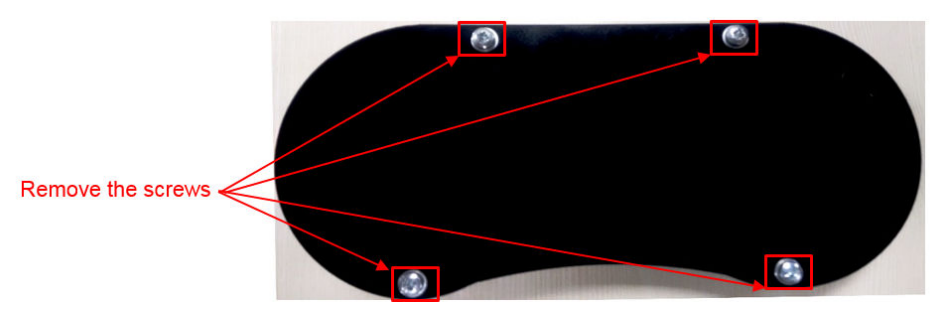

- 4. Flip the bottom panel slowly to open it.
- 5. Keep the bottom panel close to the board.
- 6. Ensure the wire soldered on PCB is not disturbed.

#### Figure 4-2 Change Battery

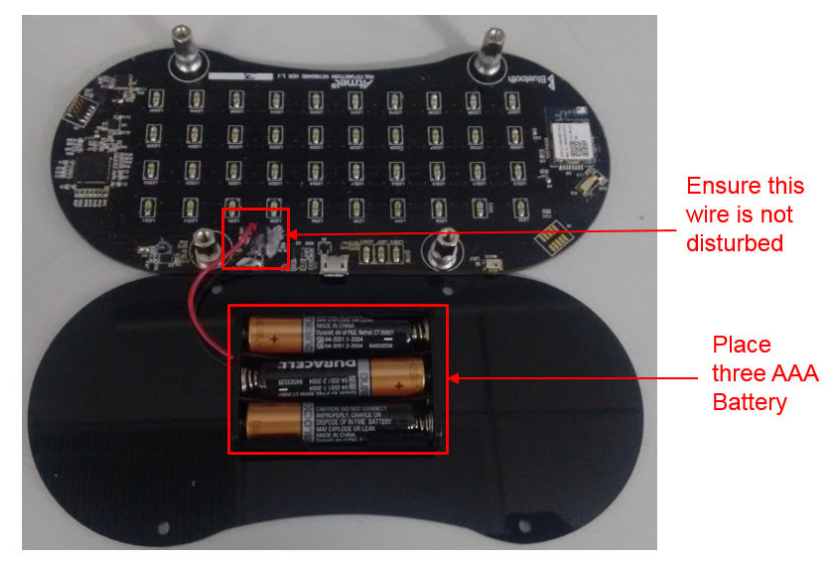

- 7. Replace the three AAA batteries.
- 8. Flip back bottom panel to close.
- 9. Fix the screws and washers.

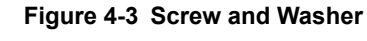

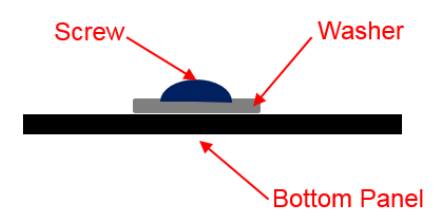

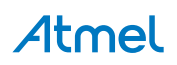

# 5. SAM-BA Programming

#### 5.1. Pre-requisite

Download and install the SAM-BA programming tool from http://www.atmel.com/System/BaseForm.aspx? target=tcm:26-42282.

Download the driver:

http://www.atmel.com/images/atm6124\_cdc\_signed.zip

#### 5.2. SAM-BA Driver Installation

- 1. To enable SAM-BA programming, press the push button and power ON the keyboard.
- 2. Connect Micro-USB cable between keyboard and PC.
- 3. If the keyboard is connected for the first time for SAM-BA programming, driver files must be installed based on the following steps.
- 4. Open the Device Manager by selecting Start  $\rightarrow$  Control Panel  $\rightarrow$  Device manager.
- 5. Search for Unknown Device and Right Click Unknown Device → Update Driver Software.... Figure 5-1 Select Driver Software

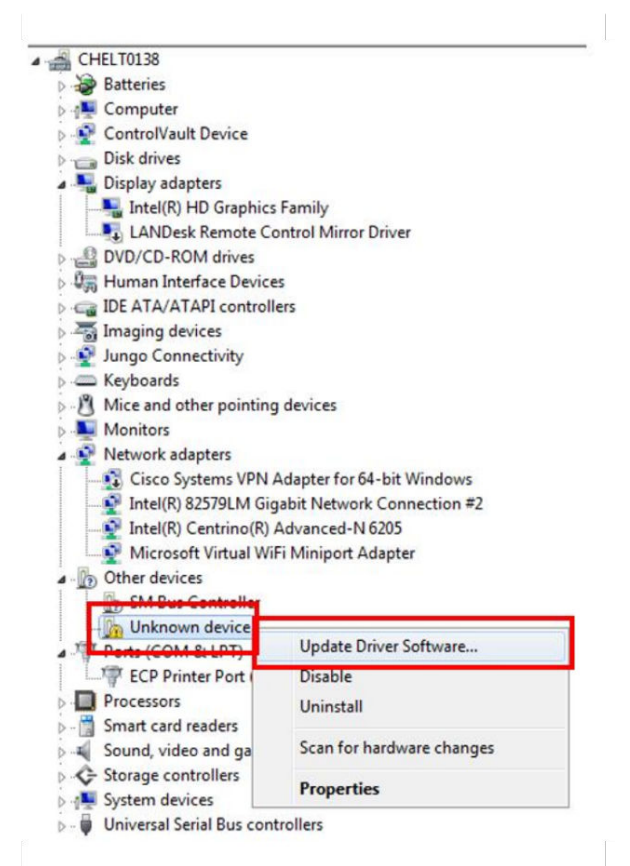

- 6. Select Browse my computer for driver software option in the next window.
- 7. Browse for the desired driver file and click **Next** as shown in the following figure.

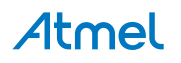

Figure 5-2 Browse Driver File

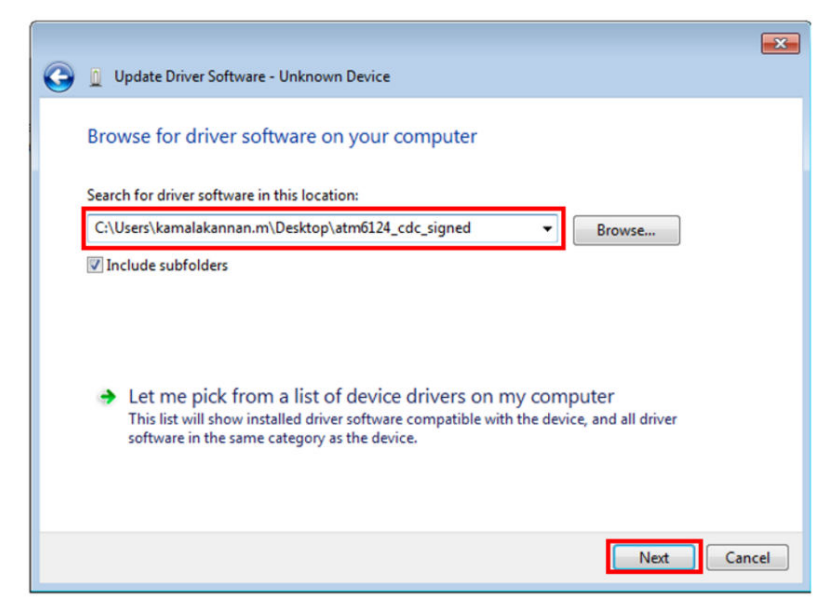

8. The driver will be installed. If installed successfully the USB device will enumerate as COM port. Note the COM port number.

Figure 5-3 Driver Installed

|                                                                      | CHELT0138                                    |
|----------------------------------------------------------------------|----------------------------------------------|
|                                                                      | Batteries                                    |
| Update Driver Software - AT91 USB to Serial Converter (COM103)       | ⊳ nter Computer                              |
|                                                                      | D State ControlVault Device                  |
| Windows has successfully updated your driver software                | Disk drives                                  |
| windows has successionly aparted your arriver solution               | Display adapters                             |
|                                                                      | Intel(R) HD Graphics Family                  |
| Windows has finished installing the driver software for this device: | LANDesk Remote Control Mirror Driver         |
|                                                                      | DVD/CD-ROM drives                            |
| ATOL LISP to Serial Converter                                        | D 場前 Human Interface Devices                 |
|                                                                      | De atta/Attapi controllers                   |
|                                                                      | Imaging devices                              |
|                                                                      | Jungo Connectivity                           |
|                                                                      | Keyboards                                    |
|                                                                      | Mice and other pointing devices              |
|                                                                      | D - Monitors                                 |
|                                                                      | A 🟆 Network adapters                         |
|                                                                      | Cisco Systems VPN Adapter for 64-bit Windows |
|                                                                      |                                              |
|                                                                      | Intel(K) Centrino(K) Advanced-N 6205         |
|                                                                      | Microsoft Virtual WiFi Miniport Adapter      |
|                                                                      | a - D Other devices                          |
|                                                                      | SM Bus Controller                            |
|                                                                      | Ports (COM & LPT)                            |
| Close                                                                | A 191 USB to Serial Converter (COM103)       |
|                                                                      |                                              |
|                                                                      | Processors                                   |
|                                                                      | D- Smart card readers                        |
|                                                                      | Sound, video and game controllers            |
|                                                                      | Storage controllers                          |
|                                                                      | b -see System devices                        |

#### 5.3. SAM-BA Programming

To enable SAM-BA programming,

- 1. Press the push button and power ON keyboard.
- 2. Connect Micro-USB cable between keyboard and PC.
- 3. Select Start  $\rightarrow$  SAM-BA v2.15.
- 4. Select the correct COM Port from drop down menu.
- 5. Select samd21\_xplained\_pro as the board and click connect.

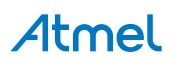

Universal Serial Bus controllers

Figure 5-4 Open SAM-BA Tool

| Select the connection  | \USBserial\COM103 | JTAG    |
|------------------------|-------------------|---------|
| Link TimeoutMultiplier | : 0               | ▼ © SWD |
|                        | 🔽 Customize lov   | vlevel  |

6. Browse the .bin file and enter **0x2000** in Address field as shown in the following figure. Figure 5-5 Program using SAM-BA Tool

| itart Address : 0x200                                                                                                    | 00000 Refr                                                  | esh                       | Display form                   | nat                                  | C 22.11    |                               | Applet t                            | races on DBGU |
|----------------------------------------------------------------------------------------------------|-------------------------------------------------------------|---------------------------|--------------------------------|--------------------------------------|------------|-------------------------------|-------------------------------------|---------------|
| ze in byte(s) : 0x100                                                                                                    |                                                             | ,                         | ascii (                        | 8-bit ( 10-bit                       | (• 32-bit  |                               | lines                               |               |
| 0x20000000                                                                                                    | 0x00001000                                                  | 00x00                     | 0021A1                         | 0x00000000                           | 0x0000000  | 7                             |                                     |               |
| 0x20000010                                                                                                    | 0x00430209                                                  | 0xC0                      | 000102                         | 0x00040900                           | 0x02020100 | )                             |                                     |               |
| 0x20000020                                                                                                    | 0x24050000                                                  | ) 0x04                    | 011000                         | 0x05000224                           | 0x01000624 | 1                             |                                     |               |
| 0x20000030                                                                                                    | 0x00012405                                                  | 0x83                      | 050701                         | 0xFF000803                           | 0x00010409 | 9                             |                                     |               |
| 0+20000040                                                                                                    | 0*0000707                                                   | 001                       | 050700                         | 0+00004002                           | 0          | 7                             |                                     | •             |
| ash<br>Download / Uploar<br>Send File Name :                                                                                                    | d File<br>yboard_btlc100                                    | 0_lump/bo                 | otloader/ke                    | eyboard_btlc1000.b                   | in 🚅       | Sen                           | d File                              |               |
| ash<br>-Download / Uploar<br>Send File Name :<br>Receive File Name :<br>Address :                                                                | d File<br>yboard_btlc100                                    | 0_lump/bo                 | ootloader/ke                   | eyboard_btlc1000.b                   |            | Sen<br>Rece                   | d File<br>ive File                  |               |
| ash<br>- Download / Uploa<br>Send File Name :<br>Receive File Name :<br>Address :                                                                | d File<br>yboard_btlc100<br>:<br>0x2000                     | 0_lump/bo<br>Size (For Re | ootloader/ke<br>eceive File) : | :yboard_btlc1000.b<br>: [0x1000 byte | in 🚰       | Sen<br>Rece<br>Compare sent i | d File<br>ive File<br>file with mem | ory           |
| ash<br>- Download / Uploa<br>Send File Name :<br>Receive File Name :<br>Address :<br>- Scripts                                                   | d File<br>: yboard_btlc100<br>:<br>:<br>: 0x2000            | 0_lump/bo<br>Size (For Ro | ootloader/ke<br>eceive File) : | :yboard_btlc1000.b<br>: 0x1000 byte  | in 🚰       | Sen<br>Rece<br>Compare sent f | d File<br>ive File<br>file with mem | ory           |
| ash  <br>- Download / Uploan<br>Send File Name :<br>Receive File Name :<br>Address :<br>- Scripts<br>Erase application an                        | d File<br>yboard_btlc100<br>:<br>:<br>0x2000<br>rea         | 0_lump/bo<br>Size (For R  | otloader/ke<br>eceive File) :  | eyboard_btlc1000.b<br>: 0x1000 byte  | in 🚰       | Sen<br>Rece<br>Compare sent t | d File<br>ive File<br>file with mem | ory           |
| ash  <br>- Download / Upload<br>Send File Name :<br>Receive File Name :<br>- Address :<br>- Scripts<br>Erase application ar                      | d File<br>yboard_btlc100<br>0x2000                          | 0_lump/bo<br>Size (For R  | ootloader/ke<br>eceive File) : | eyboard_btlc1000.b<br>: 0x1000 byte  |            | Sen<br>Rece<br>Compare sent   | d File<br>ive File<br>file with mem | ory           |
| ash  <br>- Download / Upload<br>Send File Name :<br>Receive File Name :<br>- Address :<br>- Scripts<br>Erase application an<br>ding history file | d File<br>yboard_btlc100<br>0x2000<br>rea<br>0 events added | 0_lump/bo<br>Size (For Ri | ootloader/ke                   | eyboard_btlc1000.b<br>: 0x1000 byte  | in 22      | Sen<br>Rece<br>Compare sent 1 | d File<br>ive File<br>file with mem | ory           |

- 7. Select Erase application area in scripts and click Execute. Wait for the action to complete.
- 8. Click Send File and wait for the action to complete.
- 9. Switch OFF power to the keyboard and remove the Micro-USB cable.
- 10. Power ON the keyboard.

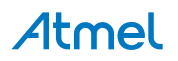

# 6. Revision History

| Doc Rev. | Date    | Comments                  |
|----------|---------|---------------------------|
| 42580A   | 12/2015 | Initial document release. |

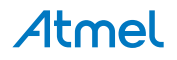

# Atmel Enabling Unlimited Possibilities

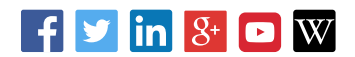

Т

F: (+1)(408) 436.4200

**Atmel Corporation** 

1600 Technology Drive, San Jose, CA 95110 USA

**T:** (+1)(408) 441.0311

www.atmel.com

© 2015 Atmel Corporation. / Rev.: Atmel-42580A-Multifunction-Compact-Keyboard\_User Guide-12/2015

Atmel<sup>®</sup>, Atmel logo and combinations thereof, Enabling Unlimited Possibilities<sup>®</sup>, and others are registered trademarks or trademarks of Atmel Corporation in U.S. and other countries. ARM<sup>®</sup>, ARM Connected<sup>®</sup> logo, and others are the registered trademarks or trademarks of ARM Ltd. Windows<sup>®</sup> is a registered trademark of Microsoft Corporation in U.S. and or other countries. Other terms and product names may be trademarks of others.

DISCLAIMER: The information in this document is provided in connection with Atmel products. No license, express or implied, by estoppel or otherwise, to any intellectual property right is granted by this document or in connection with the sale of Atmel products. EXCEPT AS SET FORTH IN THE ATMEL TERMS AND CONDITIONS OF SALES LOCATED ON THE ATMEL WEBSITE, ATMEL ASSUMES NO LIABILITY WHATSOEVER AND DISCLAIMS ANY EXPRESS, IMPLIED OR STATUTORY WARRANTY RELATING TO ITS PRODUCTS INCLUDING, BUT NOT LIMITED TO, THE IMPLIED WARRANTY OF MERCHANTABILITY, FITNESS FOR A PARTICULAR PURPOSE, OR NON-INFRINGEMENT. IN NO EVENT SHALL ATMEL BE LIABLE FOR ANY DIRECT, INDIRECT, CONSEQUENTIAL, PUNITIVE, SPECIAL OR INCIDENTAL DAMAGES (INCLUDING, WITHOUT LIMITATION, DAMAGES FOR LOSS AND PROFITS, BUSINESS INTERRUPTION, OR LOSS OF INFORMATION) ARISING OUT OF THE USE OR INABILITY TO USE THIS DOCUMENT, EVEN IF ATMEL HAS BEEN ADVISED OF THE POSSIBILITY OF SUCH DAMAGES. Atmel makes no representations or warranties with respect to the accuracy or completeness of the contents of this document and reserves the right to make changes to specifications and products descriptions at any time without notice. Atmel does not make any commitment to update the information contained herein. Unless specifically provided otherwise, Atmel products are not suitable for, and shall not be used in, automotive applications. Atmel products are not intended, authorized, or warranted for use as components in applications intended to support or sustain life.

SAFETY-CRITICAL, MILITARY, AND AUTOMOTIVE APPLICATIONS DISCLAIMER: Atmel products are not designed for and will not be used in connection with any applications where the failure of such products would reasonably be expected to result in significant personal injury or death ("Safety-Critical Applications") without an Atmel officer's specific written consent. Safety-Critical Applications include, without limitation, life support devices and systems, equipment or systems for the operation of nuclear facilities and weapons systems. Atmel products are not designed nor intended for use in military or aerospace applications or environments unless specifically designated by Atmel as military-grade. Atmel products are not designed nor intended for use in automotive applications unless specifically designated by Atmel as military-grade.